## How to Pay Employees

**1.** From the QuickBooks Home page, click Pay Employees.

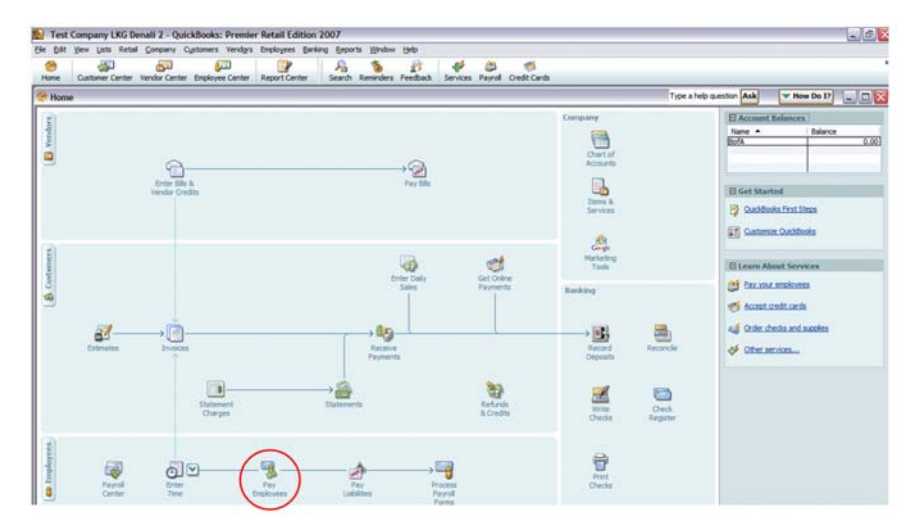

## 2. Select employees to be paid and enter payroll information.

Click the box next to the name of the employee(s) you want to pay and click **Continue**.

| ) 🚳 🖓                                                                                             |                    | ers Vendors En                                          | ployees Banking | Beports W                    | indow Help            |                      |                    | -                                                                                                    |
|---------------------------------------------------------------------------------------------------|--------------------|---------------------------------------------------------|-----------------|------------------------------|-----------------------|----------------------|--------------------|----------------------------------------------------------------------------------------------------|
| me Customer Center Vendor Ce                                                                      | nter Employee Cent | er Report Cent                                          | er Reminders    | Search Fee                   | dback Services P      | ayroll Credit Cards  |                    |                                                                                                    |
| Enter Payroll<br>Information                                                                      |                    | view & Create<br>ychecks                                | }               | Print & Distrit<br>Paychecks | sute                  |                      |                    |                                                                                                    |
| Payroll Information                                                                               |                    |                                                         |                 |                              |                       |                      |                    |                                                                                                    |
| Payroll Schedule: Biweekly                                                                        | Pay Period Ends    | 04/06/2007 🔛                                            | Bank Accourt    | nt: Wells Ga                 | ¥0 ¥                  | en en en             |                    |                                                                                                    |
| Employees Selected to Pay: 5                                                                      | Check Date         | 04/06/2007                                              | Bank Accourt    | nt Balance:                  | -20,703.85            | 1 1 1 1              |                    |                                                                                                    |
|                                                                                                   |                    |                                                         |                 |                              |                       |                      |                    |                                                                                                    |
|                                                                                                   |                    |                                                         |                 |                              |                       |                      |                    |                                                                                                    |
| ncheck All Open Baycheck Det                                                                      | al                 |                                                         |                 |                              |                       | Sort By Last Check D | ate 💌 😰            | how/Hide Colum                                                                                                    |
|                                                                                                   |                    |                                                         |                 | 1                            |                       |                      |                    |                                                                                                    |
| Employee                                                                                          | Reg                | ular Hours                                              | Overtime Hours  | Sick Hours                   | Salary Hours          | Salary Sick Hours    | Salary Vacation Ho | . Total Hours                                                                                                    |
| Employee<br>Cennis Morgan                                                                         | Reg                | ular Hours<br>40:00                                     | Overtime Hours  | Sick Hours                   | Salary Hours          | Salary Sick Hours    | Salary Vacation Ho | Total Hours 40:00                                                                                                    |
| Employee<br>Cennis Morgan<br>Laurie Hoskins                                                       | Reg                | ular Hours<br>40:00<br>40:00                            | Overtime Hours  | Sick Hours                   | Salary Hours          | Salary Sick Hours    | Salary Vacation Ho | Total Hours<br>40:00<br>40:00                                                                                             |
| Employee<br>Cernis Morgan<br>Laurie Hoskins<br>VRa.Barma                                          | Reg                | ular Hours<br>40:00<br>40:00<br>40:00                   | Overtime Hours  | Sick Hours                   | Salary Hours          | Salary Sick Hours    | Salary Vacation Ho | . Total Hours<br>40:00<br>40:00<br>40:00                                                                                  |
| Cennis Moroan<br>Cennis Moroan<br>Laurie Hookins<br>Nita Barma<br>Boro Goldinoan<br>Contri Filmet | Rej                | 40:00<br>40:00<br>40:00<br>40:00                        | Overtime Hours  | Sick Hours                   | Salary Hours 40:00    | Salary Sick Hours    | Salary Vacation Ho | . Total Hours<br>40:00<br>40:00<br>40:00<br>40:00                                                                         |
| Employee<br>Cennis Moroan<br>Laurie Hoslins<br>Vita Barma<br>Rov. Goldfinger<br>Scott, Floot      | Rej                | 40:00<br>40:00<br>40:00<br>40:00<br>40:00               | Overtime Hours  | Sick Hours                   | Salary Hours          | Salary Sick Hours    | Salary Vacation Ho | . Total Hours<br>40:00<br>40:00<br>40:00<br>40:00<br>40:00                                                                |
| Employee<br>Cennis Morean<br>Learte Hoskins<br>Med. Borne<br>Rox Goldfineer<br>Scott Floot        | Rej                | ular Hours<br>40:00<br>40:00<br>40:00<br>40:00          | Overtime Hours  | Sick Hours                   | Salary Hours<br>40:00 | Salary Sick Hours    | Salary Vacation Ho | Total Hours 40:00<br>40:00<br>40:00<br>40:00<br>40:00                                                                     |
| Employee<br>Cennis Moraan<br>Laute Hoshins<br>Mat.Sorma<br>Eor, Seldfinger<br>Soott Floot         | Reg                | ular Hours<br>40:00<br>40:00<br>40:00<br>40:00          | Overtime Hours  | Sick Hours                   | Salary Hours<br>40:00 | Salary Sick Hours    | Salary Vacation Ho | Total Hours<br>40:00<br>40:00<br>40:00<br>40:00<br>40:00                                                                  |
| Employee<br>Cernis Moraan<br>Laute Hodins<br>Phalaisma<br>Roy Goldinose<br>Sout Floot             | Reg                | ular Hours<br>40:00<br>40:00<br>40:00<br>40:00          | Overtime Hours  | Sick Hours                   | Salary Hours<br>40:00 | Selary Sick Hours    | Salary Vacation Ho | Total Hours<br>40:00<br>40:00<br>40:00<br>40:00<br>40:00                                                                  |
| Employee<br>Cennin Monan<br>Auste Hosikns<br>Man Borna<br>Rox Goldfinger<br>Soatt Floot           | Reg                | ular Hours<br>40:00<br>40:00<br>40:00<br>40:00<br>40:00 | Overtime Hours  | Sick Hours                   | Salary Hours<br>40:00 | Selary Sick Hours    | Salary Vacation Ho | . Total Hours<br>40:00<br>40:00<br>40:00<br>40:00                                                                         |
| Employee<br>Cerrin Moran<br>Austin Hockbra<br>Ra Barma<br>Sou Goldhoat<br>Sou Goldhoat            | Reg                | ular Hours<br>40:00<br>40:00<br>40:00<br>40:00          | Overtime Hours  | Sick Hours                   | Salary Hours<br>40:00 | Selary Sick Hours    | Səlary Vacation Ho | Total Hours     40.00     40.00     40.00     40.00     40.00     40.00     40.00     40.00                               |
| Employee<br>Cerns Houan<br>Auto Houan<br>Nita Berna<br>Rus Goldmeen<br>Sont Hout                  | Reg                | ular Hours<br>40:00<br>40:00<br>40:00<br>40:00<br>40:00 | Overtime Hours  | Sick Hours                   | Salary Hours<br>40:00 | Salary Sick Hours    | Səlary Vacation Ho | Total Hours     40.00     40.00     40.00     40.00     40.00     40.00     40.00     40.00                               |
| Employee<br>Cerrors Koran<br>Auxer Holdra<br>Ma Jama<br>Ru Golfman<br>Sout Floor<br>Sout Floor    | Reg                | ular Hours<br>40:00<br>40:00<br>40:00<br>40:00<br>40:00 | Overtime Hours  | Sick Hours                   | Salary Hours<br>40:00 | Salary Sick Hours    | Salary Vacation Ho | Total Hours     40.00     40.00     40.00     40.00     40.00     40.00     40.00     40.00                               |
| Employee<br>Corros Monan<br>Ma Soma<br>Ma Soma<br>Nov Golf Toot<br>Sont Floot                     | Reg                | 40:00<br>40:00<br>40:00<br>40:00<br>40:00               | Overtime Hours  | Sick Hours                   | Salary Hours<br>40:00 | Salary Sick Hours    | Salary Vacation Ho | Total Hours     40.00     40.00     40.00     40.00     40.00     40.00     40.00                                         |
| Exployee<br>Server Moden<br>Malanta<br>Malanta<br>Kathan<br>Kothan<br>Kothan                      | Reg                | 40:00<br>40:00<br>40:00<br>40:00<br>40:00               | Overtime Hours  | Sick Hours                   | Salary Hours<br>40:00 | Salary Sick Hours    | Salary Yacabon Ho  | Total Hours     40:00     40:00     40:00     40:00     40:00     40:00     40:00                                         |
| Employee<br>Corron Notaria<br>Ma Borna<br>Ma Borna<br>Pa Borna<br>Root Floot<br>Sout Floot        | Reg                | 40:00<br>40:00<br>40:00<br>40:00<br>40:00               | Overtime Hours  | Sick Hours                   | Salary Hours<br>40:00 | Salary Sick Hours    | Salary Vacation Ho | Total Hours     40:00     40:00     40:00     40:00     40:00     40:00                                                   |
| Daphyse<br>Corran Monan<br>Anara Modan<br>Ma Bana<br>Ma Bana<br>Ma Bana<br>Ma Bana<br>Kon Hood    | Reg                | 40:00<br>40:00<br>40:00<br>40:00<br>40:00               | Overtime Hours  | Sckhours                     | Salary Hours<br>40:00 | Salary Sick Hours    | Salary Vacation Ho | <ul> <li>Total Hours</li> <li>40:00</li> <li>40:00</li> <li>40:00</li> <li>40:00</li> <li>40:00</li> <li>40:00</li> </ul> |

If you want to change the columns that on the Enter Payroll Information screen (for example, show last pay period end date), click **Show/Hide Columns**.

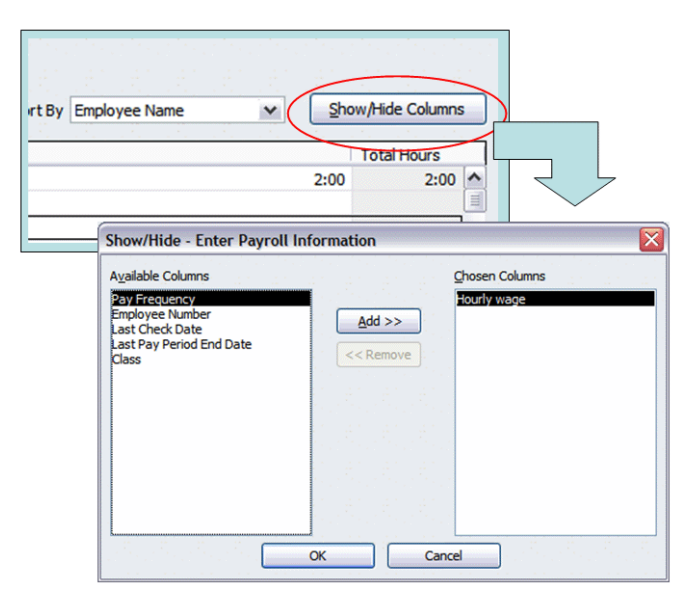

If you're upgrading from QuickBooks 2006 or earlier, you can enter paycheck information the same way you did in the older version. In the Enter Payroll Information window, click Show/Hide Columns to change the columns to the columns you used before. Then, click Open Paycheck Detail to edit each individual paycheck.

| e Edit View Lists Accountan                                                                                                    | t Company Customers                                                | Vendors Employees Banking                                                                     | Reports Window Help                                                                                                    |                                                                                                    |   |                | - 1                                                                               |
|----------------------------------------------------------------------------------------------------|--------------------------------------------------------------------|-----------------------------------------------------------------------------------------------|----------------------------------------------------------------------------------------------------|----------------------------------------------------------------------------------------------------|---|----------------|-----------------------------------------------------------------------------------|
| e Customer Center Vendor C                                                                                                    | Center Employee Center                                             | Report Center Reminders                                                                       | Search Feedback Services Payro                                                                                                    | 🥳<br>N Credit Cards                                                                                                    |   |                |                                                                                   |
| Enter Payroll                                                                                                    | Review                                                             | & Create Pi                                                                                   | rint & Distribute                                                                                                    |                                                                                                    |   |                |                                                                                   |
| Information                                                                                                    | Payche                                                             | cks P                                                                                         | aychecks                                                                                                    |                                                                                                    |   |                |                                                                                   |
|                                                                                                    |                                                                    |                                                                                               |                                                                                                    |                                                                                                    |   |                |                                                                                   |
| ayrol Information                                                                                                    | <u>- 21 - 21 - 21 - 21 - </u>                                      | <u>an an an an an</u>                                                                         | <u>, , , , , , , , , , , , , , , , , , , </u>                                                                                                    |                                                                                                    |   |                |                                                                                   |
| nu Familuman                                                                                                    | Day Desired Ends                                                   | Real Assessed                                                                                 | In the second second seco |                                                                                                    |   |                |                                                                                   |
| ay Enthoyees                                                                                                    | Pay Period Ends [03/                                               | 23/2007 Bank Account                                                                          | c: Iweis Gagro                                                                                                    |                                                                                                    |   |                |                                                                                   |
| imployees Selected to Pay: 7                                                                                                    | Check.Date 02/                                                     | 24/2007 Bank Account                                                                          | t Balance: -14,156.61                                                                                                    |                                                                                                    |   |                |                                                                                   |
|                                                                                                    | 전 다 안 다 안 다 안 했다.                                                  | 가는 가 <mark>다</mark> 안에서 가지 않다.                                                                |                                                                                                    |                                                                                                    |   |                |                                                                                   |
|                                                                                                    |                                                                    |                                                                                               |                                                                                                    |                                                                                                    |   |                |                                                                                   |
| check All Open Baycheck De                                                                                                    | etail                                                              |                                                                                               | 50                                                                                                    | rt By Pay Prequency                                                                                                    | × | Showith        | ide Columns                                                                       |
| check All Open Baycheck De<br>Employee                                                                                                    | etal<br>Class                                                      | Pay Frequency                                                                                 | So Last Check Date                                                                                                    | rt By Pay Prequency<br>Last Pay Period End                                                                                                    | • | Showijh        | ide Columns<br>tal Hours                                                          |
| check Al Open Baycheck De<br>Employee<br>Dennis Morgan                                                                                                  | class<br>Local                                                     | Pay Frequency<br>Biweekly                                                                     | So<br>Last Check Date<br>03/09/2007                                                                                                    | rt By Pay Frequency<br>Last Pay Period End<br>03/09/2007                                                                                       | • | Showijh        | tal Hours<br>40:00                                                                |
| check Al Open Baycheck De<br>Employee<br>Dennis Morgan<br>Laurie Hoskins                                                                                | Class<br>Local<br>Local                                            | Pay Frequency<br>Biweekly<br>Biweekly                                                         | So<br>Last Check Date<br>03/09/2007<br>03/09/2007                                                                                                    | Last Pay Prequency<br>Last Pay Period End<br>03/09/2007<br>03/09/2007                                                                          | × | Showift        | tal Hours<br>40:00<br>40:00                                                       |
| check, All Open Baycheck De<br>Employee<br>Dennis Morgan<br>Laute Hookins<br>Nika Barma                                                                 | Class<br>Local<br>Local<br>Admin                                   | Pay Frequency<br>Biweekly<br>Biweekly<br>Biweekly                                             | So<br>Last Check Date<br>03/09/2007<br>03/09/2007<br>03/09/2007                                                                                                    | rt By Pay Frequency<br>Last Pay Period End<br>03/09/2007<br>03/09/2007<br>03/09/2007                                                           | × | Showith        | tal Hours<br>40:00<br>40:00<br>40:00                                              |
| check, All Open Baycheck De<br>Employee<br>Dennis Mirran<br>Laste Hoshins<br>Mas Barma<br>Roy Goldmans<br>Sort Block                                    | etail Class Local Local Admin Exec Admin                           | Pay Frequency<br>Biweekly<br>Biweekly<br>Biweekly<br>Biweekly<br>Biweekly                     | So<br>Last Check Date<br>03/09/2007<br>03/09/2007<br>03/09/2007<br>03/09/2007<br>03/09/2007                                                                                                    | rt By Pay Prequency<br>Last Pay Period End<br>03/09/2007<br>03/09/2007<br>03/09/2007<br>03/09/2007                                             | × | Showith        | tal Hours<br>40:00<br>40:00<br>40:00<br>40:00                                     |
| check, Al Open Baycheck De<br>Dennis Morgan<br>Laute Hockins<br>Misa Barma<br>Roy Goldinger<br>South Floot<br>Henneh Philos                             | etal<br>Class<br>Local<br>Local<br>Admin<br>Exec<br>Admin<br>Local | Pay Frequency<br>Biweekly<br>Biweekly<br>Biweekly<br>Diweekly<br>Biweekly<br>Woekly           | So<br>Last Check Date<br>03/09/2007<br>03/09/2007<br>03/09/2007<br>03/09/2007<br>03/09/2007<br>02/24/0002                                                                                                    | rt. By Pay Prequency<br>Last. Pay Period End<br>03/09/2007<br>03/09/2007<br>03/09/2007<br>03/09/2007<br>03/09/2007<br>03/09/2007               | × | Showith        | ide Column<br>al Hours<br>40:00<br>40:00<br>40:00<br>40:00<br>40:00<br>40:00      |
| check, All Open Baycheck De<br>Employee<br>Dennis Morgan<br>Laute Hoskins<br>Nita Barma<br>Rov Goldmaer<br>Soatt Floot<br>Harnah Philos<br>Woldy Weich  | etai<br>Class<br>Local<br>Local<br>Admin<br>Exec<br>Admin<br>Local | Pay Frequency<br>Bweekly<br>Bweekly<br>Bweekly<br>Bweekly<br>Bweekly<br>Weekly<br>Weekly      | So<br>Last Check Date<br>03/09/2007<br>03/09/2007<br>03/09/2007<br>03/09/2007<br>02/24/2007<br>02/24/2007                                                                                                    | tt By Pay Frequency Last Pay Period End 03/09/2007 03/09/2007 03/09/2007 03/09/2007 03/09/2007 03/09/2007 03/23/2007 03/23/2007                | × | Showith        | tal Hours<br>40:00<br>40:00<br>40:00<br>40:00<br>40:00<br>40:00<br>40:00<br>40:00 |
| beck; All Open Baycheck De<br>Employee<br>Dennis Morgan<br>Laute Hoskins<br>Nac Barna<br>Roy Goldmoer<br>Sott Floot<br>Hannah Phillos<br>Yicky Welsh    | etal<br>Local<br>Local<br>Local<br>Admin<br>Exec<br>Admin<br>Local | Pay Frequency<br>Bweekly<br>Bweekly<br>Bweekly<br>Bweekly<br>Weekly<br>Weekly<br>Weekly       | So<br>Uset: Check:Date<br>03/09/2007<br>03/09/2007<br>03/09/2007<br>03/09/2007<br>02/24/2007<br>02/24/2007<br>02/24/2007                                                                                                    | tt By Pay Frequency<br>Last Pay Period End<br>03(09)2007<br>03(09)2007<br>03(09)2007<br>03(09)2007<br>03(09)2007<br>03(23)(2007<br>03(23)(2007 |   | Showith        | tal Hours<br>40:00<br>40:00<br>40:00<br>40:00<br>40:00<br>40:00<br>40:00          |
| bed; All Open Baycheck De<br>Dennis Moraan<br>Laste Hoskins<br>Mas Barma<br>Rov Goldhoaer<br>Soott Floot<br>Hannsh Fhiles<br>Vidor Welsh                | etal<br>Local<br>Local<br>Admin<br>Exec<br>Admin<br>Local          | Pay Frequency<br>Biweekly<br>Biweekly<br>Biweekly<br>Biweekly<br>Weekly<br>Weekly             | So<br>Last Check Date<br>03/09/2007<br>03/09/2007<br>03/09/2007<br>03/09/2007<br>03/09/2007<br>02/24/2007<br>02/24/2007                                                                                                    | tt By Pay Prequency<br>Last Pay Preiod End<br>03(09)2007<br>03(09)2007<br>03(09)2007<br>03(09)2007<br>03(09)2007<br>03(23)2007<br>03(23)2007   |   | Showly         | tal Hours<br>40:00<br>40:00<br>40:00<br>40:00<br>40:00<br>40:00<br>40:00          |
| bedy, All Open Baycheck De<br>Dennis Morgan<br>Laute Hoskins<br>Mas Barma<br>Roy Goldinger<br>Soatt Floot<br>Hannah Philos<br>Vidar Welsh               | etal<br>Local<br>Local<br>Admin<br>Exec<br>Admin<br>Local          | Pay Frequency<br>Biweekly<br>Biweekly<br>Biweekly<br>Biweekly<br>Biweekly<br>Weekly<br>Weekly | So<br>Last Check Date<br>03/09/2007<br>03/09/2007<br>03/09/2007<br>03/09/2007<br>03/09/2007<br>02/24/2007<br>02/24/2007                                                                                                    | rt By Pay Prequency<br>Last Pay Period End<br>03/09/2007<br>03/09/2007<br>03/09/2007<br>03/09/2007<br>03/23/2007<br>03/23/2007                 |   | Show(h         | tal Hours<br>40:00<br>40:00<br>40:00<br>40:00<br>40:00<br>40:00<br>40:00<br>40:00 |
| hedy All Open Baychedi Di<br>Employee<br>Denis Morgan<br>Laurie Hoskins<br>Mita Barma<br>Rou Galdinger<br>Soott Floot<br>Harnah Philos<br>Yidov Welsh   | etal<br>Local<br>Local<br>Admin<br>Exec<br>Admin<br>Local          | Pay Frequency<br>Biweekly<br>Biweekly<br>Biweekly<br>Diweekly<br>Biweekly<br>Weekly<br>Weekly | So<br>Last Check Date<br>03/09/2007<br>03/09/2007<br>03/09/2007<br>03/09/2007<br>03/09/2007<br>02/24/2007<br>02/24/2007                                                                                                    | nt By Pay Prequency<br>Last Pay Period End<br>03/09/2007<br>03/09/2007<br>03/09/2007<br>03/09/2007<br>03/09/2007<br>03/23/2007<br>03/23/2007   |   | Show(h         | 40:00<br>40:00<br>40:00<br>40:00<br>40:00<br>40:00<br>40:00<br>40:00              |
| check All Open Baycheck Du<br>Employee<br>Dennis Moraan<br>Laute Hoskins<br>Roy Goldmoer<br>Sott Floot<br>Hannah Philips<br>Vidor Welsh                 | etail<br>Local<br>Local<br>Admin<br>Exec<br>Admin<br>Local         | Pay Frequency<br>Bweekly<br>Bweekly<br>Bweekly<br>Bweekly<br>Weekly<br>Weekly                 | So<br>Last Check Date<br>03/09/2007<br>03/09/2007<br>03/09/2007<br>03/09/2007<br>03/24/2007<br>02/24/2007<br>02/24/2007                                                                                                    | et By Prequency<br>Last Pay Prequency<br>03(09)2007<br>03(09)2007<br>03(09)2007<br>03(09)2007<br>03(09)2007<br>03(23)(2007<br>03(23)(2007      |   | Showiji<br>Tol | 4000 4000<br>4000<br>4000<br>4000<br>4000<br>4000<br>4000                         |
| checj, Al Open Baycheck De<br>Dennis Moroan<br>Laste Hoskins<br>Nas Barma<br>Roy Goldinger,<br>Soatt Floot<br>Honnsh Philos<br>Vido: Welsh              | etal<br>Local<br>Local<br>Admin<br>Exec<br>Admin<br>Local          | Pay Frequency<br>Biweekly<br>Biweekly<br>Biweekly<br>Biweekly<br>Biweekly<br>Weekly<br>Weekly | So<br>Last Check Date<br>03/09/2007<br>03/09/2007<br>03/09/2007<br>03/09/2007<br>02/24/2007<br>02/24/2007                                                                                                    | tt By Pay Prequency<br>Last Pay Period End<br>03(09)2007<br>03(09)2007<br>03(09)2007<br>03(09)2007<br>03(09)2007<br>03(23)2007<br>03(23)2007   |   | Showiji<br>Tol | ide Columns<br>40:00<br>40:00<br>40:00<br>40:00<br>40:00<br>40:00<br>40:00        |
| check, All Open Baycheck Di<br>Employee<br>Dennis Morgan<br>Laute Hoskins<br>Maa Barma<br>Ray Goldhinger<br>Soott Floot<br>Honnah Philos<br>Vidar Welsh | etal Class Local Local Admin Exec Admin Local Local                | Pay Frequency<br>Bweekly<br>Bweekly<br>Bweekly<br>Bweekly<br>Bweekly<br>Weekly<br>Weekly      | So<br>Lest Check Date<br>03/09/2007<br>03/09/2007<br>03/09/2007<br>03/09/2007<br>02/24/2007<br>02/24/2007                                                                                                    | tt By Pay Prequency<br>Last Pay Preiod End<br>03/09/2007<br>03/09/2007<br>03/09/2007<br>03/09/2007<br>03/23/2007<br>03/23/2007                 |   | Showijh        | ide Columns<br>40:00<br>40:00<br>40:00<br>40:00<br>40:00<br>40:00<br>40:00        |
| checj, All Open Baycheck Du<br>Employee<br>Dennis Moraan<br>Lautie Hoskins<br>Roy Goldfinger<br>Sott Floot<br>Hannah Phillos<br>Vicky Welsh             | tail Class Local Local Local Admin Exec Admin Local                | Pay Frequency<br>Bweekly<br>Bweekly<br>Bweekly<br>Bweekly<br>Weekly<br>Weekly<br>Weekly       | So<br>Last Check Date<br>03/09/2007<br>03/09/2007<br>03/09/2007<br>03/09/2007<br>02/24/2007<br>02/24/2007                                                                                                    | et By Prequency<br>Last Pay Prequency<br>03(09)2007<br>03(09)2007<br>03(09)2007<br>03(09)2007<br>03(09)2007<br>03(23)2007<br>03(23)2007        |   | Showijh        | tal Hours<br>40:00<br>40:00<br>40:00<br>40:00<br>40:00<br>40:00                   |
| checj, Al Open Baycheck De<br>Dennis Moraan<br>Laute Hostins<br>Nea Barna<br>Rov Goldinoer.<br>Sost Floot<br>Honos Philos<br>Vicky Welsh                | etail Class Local Local Admin Exec Admin Local Local               | Pay Frequency<br>Biweekly<br>Biweekly<br>Biweekly<br>Biweekly<br>Weekly<br>Weekly<br>Weekly   | So<br>Uset Check Date<br>03/09/2007<br>03/09/2007<br>03/09/2007<br>03/09/2007<br>02/24/2007<br>02/24/2007                                                                                                    | tt By Prequency<br>Last Pay Prequency<br>03(09)2007<br>03(09)2007<br>03(09)2007<br>03(09)2007<br>03(23)2007<br>03(23)2007<br>03(23)2007        |   | Showith        | tide Columns<br>40:00<br>40:00<br>40:00<br>40:00<br>40:00<br>40:00<br>40:00       |

Sample of the Enter Payroll Information window with columns customized to match QuickBooks 2006

To view or edit each paycheck, click **Open Paycheck Detail** or click the employee's name.

| Payrol Information Pay Employees Payl Employees Payl Chec | Period Ends 06/15/2007                                                                                                    |                                                                   |                                                           |                                                                                                    |                                                                                                    |                                                           |
|-----------------------------------------------------------|----------------------------------------------------------------------------------------------------|-------------------------------------------------------------------|-----------------------------------------------------------|----------------------------------------------------------------------------------------------------|----------------------------------------------------------------------------------------------------|-----------------------------------------------------------|
| Unched <u>k</u> All Open <u>P</u> aycheck Detail          | Preview Paycheck                                                                                                    |                                                                   |                                                           | Type a help question                                                                                                    | n Ask 🛛 🔽 How D                                                                                                    | o I?                                                      |
|                                                           | Siobhann Katz                                                                                                    |                                                                   |                                                           | Pay                                                                                                    | Period 06/02/2007                                                                                                    | ] - 06/15/2007 [                                          |
|                                                           | Item Name                                                                                                    | Rate                                                              | Hours                                                     | Customer:Job                                                                                                    | Sick Av                                                                                                    | ailable 0:                                                |
| V                                                         | Hourly wage                                                                                                    | ~                                                                 | 10.00 40:00                                               |                                                                                                    | Vacatio<br>Sidk Activity Vac. Activity Vac. Act | n Avail. 0:<br>crued<br>crued                             |
|                                                           |                                                                                                    |                                                                   |                                                           |                                                                                                    | ×                                                                                                    | not accrue sick/v                                         |
|                                                           | Other Payroll Items                                                                                                    | Total Hours:                                                      | 40:00                                                     | Employee Summary                                                                                                    | ×                                                                                                    | not accrue sick/v                                         |
|                                                           | Other Payroll Items                                                                                                    | Total Hours:                                                      | 40:00<br>Quantity                                         | Employee Summary<br>Item Name                                                                                                    | Amount YT                                                                                                    | D                                                         |
|                                                           | Other Payroll Items                                                                                                    | Total Hours:<br>Rate                                              | 40:00                                                     | Employee Summary<br>Item Name<br>Hourly wage<br>Federal Withholding<br>Social Security Employee<br>Medicare Employee<br>C4. Income Tax<br>C4. Income Tax   | Amount YT<br>400.00<br>-30.00<br>-24.80<br>-5.80<br>0.00                                                                                                    | D<br>400.00<br>-30.00<br>-24.80<br>0.00<br>0.20           |
|                                                           | Other Payrol Items Item Name Company Company                                                                                | Total Hours:<br>Rate                                              | 40:00                                                     | Employee Summary Tem Name Hourly wage Federal Withholding Social Security Employee Medicare Employee CA - Income Tax CA - Disability                       | Amount YTI<br>400.00<br>-30.00<br>-24.80<br>-5.80<br>0.00<br>-2.40                                                                                                    | D<br>400.00<br>-30.00<br>-24.80<br>-5.80<br>0.00<br>-2.40 |
|                                                           | Qther Payrol Items Item Name Coggoany Summary Item Name                                                                     | Total Hours:<br>Rate                                              | 40:00<br>Quantity                                         | Employee Summary Tem Name Hourly wage Pederal Withholding Social Security Employee Medicare Employee CA - Income Tax CA - Disability                       | Amount YTI<br>400.00<br>-24.80<br>-5.80<br>0.00<br>-2.40                                                                                                    | D<br>400.00<br>-30.00<br>-24.80<br>-5.80<br>0.00<br>-2.40 |
|                                                           | Other Payrol Items Item Name Coggoany Summary Item Name CA - Frontyment Training Tr                                         | Total Hours:<br>Rate                                              | 40:00<br>Quantity<br>YTD<br>0.40                          | Employee Summary<br>Term Name<br>Hourly wage<br>Federal Withholding<br>Social Security Employee<br>Medicare Employee<br>CA - Income Tax<br>CA - Disability | Amount YT<br>400.00<br>-30.00<br>-24.80<br>-5.80<br>0.00<br>-2.40                                                                                                    | D<br>400.00<br>-30.00<br>-24.80<br>-5.80<br>0.00<br>-2.40 |
|                                                           | Other Payrol Items Item Name Corgoany Summary Item Name CA - Enployment Training Ti Social Security Company                 | Total Hours:<br>Rate<br>Amount<br>ax 0.40<br>24.80                | 40:00<br>Quantity<br>YTD<br>0.40<br>24.80                 | Encloyee Summary Teem Name Noorly wage Federa Withholding Social Security Encloyee GA - Income Tax GA - Deability                                          | Amount YT<br>400.00<br>-24.80<br>-5.80<br>0.00<br>-2.40                                                                                                    | D<br>400.00<br>-30.00<br>-24.8(<br>-5.8(<br>0.00<br>-2.4( |
|                                                           | Other Payrol Items Item Name Coggony Summary Item Name C.A. Engloyment Training T Social Security Company Medicare Company  | Total Hours:<br>Rate<br>Amount<br>ax 0.40<br>24.80<br>5.80        | 40:00<br>Quantity<br>YTD<br>0.40<br>24.80                 | Findoyee Summary Titem Name Hourly wage Federal Withholding Social Security Employee Medicare Employee C.A Income Tax C.A Deability                        | Amount YT<br>400.00<br>-30.00<br>-24.80<br>-5.80<br>0.00<br>-2.40                                                                                                    | D<br>400.00<br>-30.00<br>-24.80<br>-5.80<br>0.00<br>-2.40 |
|                                                           | Other Payrol Items Item Name Coggoany Summary Item Name CA - Employment Training T Social Security Company Medicare Company | Total Hours:<br>Rate Amount Amount Amount Amount Amount S.80 3.20 | 40:00<br>Quantity<br>YTD<br>0.40<br>24.80<br>3.80<br>3.80 | Engloyee Summary<br>Toem Name<br>Hoorly wage<br>Federa Nithholding<br>Social Security Engloyee<br>Medicare Employee<br>CA - Disability                     | Amount YT<br>400.00<br>-30.00<br>-24.80<br>-5.80<br>0.00<br>-2.40                                                                                                    | D<br>400.00<br>-30.00<br>-24.80<br>0.00<br>-2.40          |

# 3. Review the paycheck summary and create paychecks.

Review the information in the **Review and Create Paychecks** window, and click the employee's name or **Back** to make changes if necessary. To view or edit an employee's paycheck, click the employee's name.

|                                         | Company Cystomer               | s Vendors Emplo        | yees Banking Beport   | s <u>Window</u> Help |                      |               |             |            |
|-----------------------------------------|--------------------------------|------------------------|-----------------------|----------------------|----------------------|---------------|-------------|------------|
| me Customer Center Vendor Ce            | التي)<br>Inter Employee Center | Report Center          | Reminders Search      | Peedback Servi       | ses Payroll Credit C | ards          |             |            |
| Enter Payroll<br>Information            |                                | iew & Create<br>checks | Print & D<br>Paycheck | istribute<br>ks      |                      |               |             |            |
| Payroll Information                     |                                |                        |                       |                      | 이 아이지?               |               |             |            |
| Payroll Schedule: Biweekly              | Pay Period Ends                | 04/06/2007 📕           | Bank Account: we      | ls Gagro             |                      |               |             |            |
| Number of Paychecks: 5                  | Check Date                     | 04/06/2007 📃           | Bank Account Balance  | e: -20,7             | 03.85                |               |             |            |
| aycheck Options                         |                                |                        |                       |                      |                      |               |             |            |
| Print paychecks from QuickBooks         | Assign check.                  | numbers to handwrit    | ten checks            | Explain Printing Op  | tions                |               |             |            |
|                                         | Eist Check N                   | unber 22               |                       | Printing Preference  | u.                   |               |             |            |
| Open Baycheck Detail                    |                                |                        |                       |                      |                      |               |             |            |
| Employee                                | Gross Pay                      | Taxes                  | Deductions            | Net Pay              | Engloyer Taxes       | Contributions | Total Hours | Direct Dep |
| ennis Morgan                            | 1,000.00                       | -222.63                | 0.00                  | 777.37               | 119.00               | 0.00          | 40:00       |            |
| aurie Hoskins                           | 600.00                         | -116.33                | 0.00                  | 483.67               | 71.40                | 0.00          | 40:00       |            |
|                                         | 1,200.00                       | -279.45                | 0.00                  | 920.55               | 142.80               | 6.00          | 40:00       |            |
| Ka Bartua                               |                                | 453 50                 | -20.00                | 1.449.58             | 147.11               | 51.00         | 40-00       |            |
| ta Barna<br>ov Goldfinger               | 1,923.08                       | -453.50                | -20.00                |                      |                      | 01.00         | 10.00       |            |
| Ka Barma<br>ov Goldfinger,<br>wet Floot | 1,923.08<br>800.00             | -159.13                | -54.00                | 506.87               | 95.20                | 14.00         | 40:00       |            |
| Ra Barma<br>or Goldfinger<br>wet Floot  | 1,923.08<br>800.00             | -159.13                | -54.00                | 506.87               | 95.20                | 14.00         | 40:00       |            |
| la Barta<br>nu Soldfroat<br>an Float    | 1,923.08                       | -159.13                | -54.00                | 506.87               | 95.20                | 14.00         | 40:00       |            |
| da Borna<br>wer Hoot                    | 1,923.08<br>800.00             | -159.13                | -54.00                | 506.87               | 95.20                | 14.00         | 40:00       |            |
| Ealform<br>Coldinan<br>See Floot        | 1,923.08                       | -159.13                | -54.00                | 586.47               | 95.20                | 14.00         | 40:00       |            |

#### Click Create Paychecks.

If you need to make corrections or changes, click **Back**.

### 4. Print and distribute paychecks.

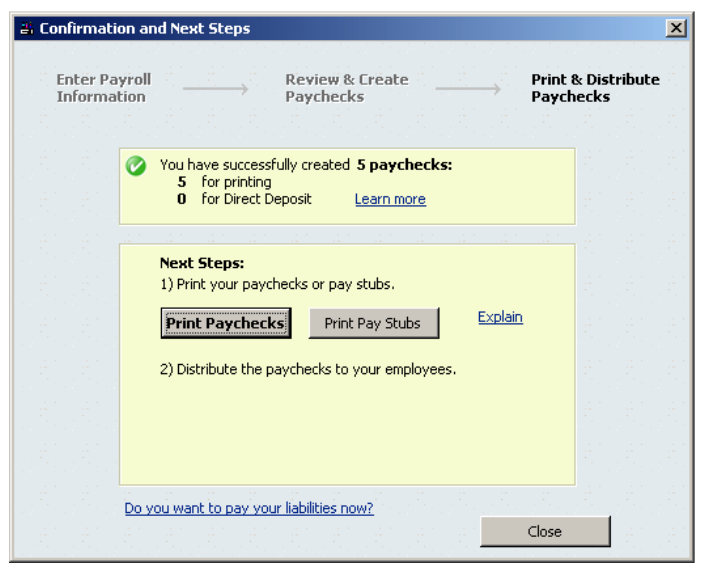

Click Print Paychecks to print out live paychecks. To print out pay stubs, click Print Pay Stubs.

**Using payroll schedules:** In the future, to pay employees on a regular schedule (every week or every month, for example), click the **Start Scheduled Payroll** button in the Payroll Center. You can use schedules to save time by organizing employees into different groups; for example, you can separate hourly employees from salaried employees so you can pay them in separate batches.